# ІНСТРУКЦІЯ

# Абонентський термінал ONU NG PON xPON Stick SFP

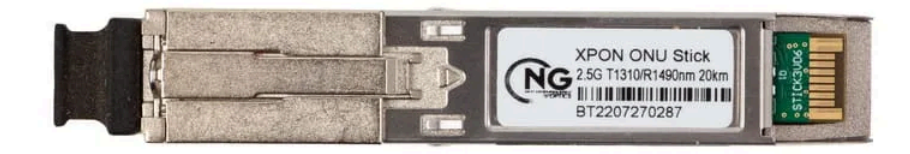

# 1. Вступ

Термінальні пристрої XPON Stick розроблені для організації сервісів FTTH та Triple Play операторами фіксованих мереж або кабельного телебачення. Вони використовують відлагоджену технологію GPON/EPON, яка має високе співвідношення продуктивності до ціни, рівні L2/L3. Пристрій високонадійний та простий в обслуговуванні, забезпечує гарантовану якістю обслуговування (QoS) для різних послуг, відповідає технічному регламенту ITU-T G.984, та технічним вимогам до обладнання GPON/EPON від China Telecom.

# 1.1. Інтерфейси

- GPON: стандарт GPON, SC/PC, SC/APC.
- EPON: стандарт EPON, SC/PC, SC/APC.

• XPON Stick вставляється в роз'єм SFP/SFP+ комутатора або маршрутизатора. Налаштування SFP/SFP+ порта комутатора або маршрутизатора – 1Gbps або 2.5Gbps (порт SFP+ треба перевести з 10Gbps на 1Gbps)

# 1.2. Технічні характеристики інтерфейсу 1GE.

• Служба широкосмугового доступу: підключення до Інтернету за допомогою методу GPON.

• Безпека: забезпечує багаторівневу аутентифікацію на основі пристрою користувача та послуги, а також забезпечує шифрування каналу передачі даних для безпеки.

• QoS: забезпечує послуги QoS, що відповідають вимогам різних служб для локальних пристроїв і мережі.

• Керування мережею: забезпечує багаторежимне керування мережею.

# 2. Параметри SFU та стан мережі

Версія програмного забезпечення 1GE Stick за замовчуванням, будь-яку конфігурацію потрібно виконувати через веб-сторінку. Порт VLAN пристрою Stick можна налаштувати через OLT.

З'єднання з глобальною мережею відсутнє після скидання XPON Stick до початкових налаштувань.

2

|                                                                              | Bro                  | adBand Router                                |            |
|------------------------------------------------------------------------------|----------------------|----------------------------------------------|------------|
| Site contents:<br>Status<br>LAN<br>WAN<br>Services<br>Advance<br>Diagnostics | Device State         | JS                                           |            |
|                                                                              | System               |                                              |            |
| Admin                                                                        | Device Name          | M114                                         |            |
| Statistics                                                                   | Uptime               | 1 min                                        |            |
|                                                                              | Firmware Version     | V1.7.1                                       |            |
|                                                                              | CPU Usage            | 0%                                           |            |
|                                                                              | Memory Usage         | 41%                                          |            |
|                                                                              | Name Servers         |                                              |            |
|                                                                              | IPv4 Default Gateway | <i>(</i>                                     |            |
|                                                                              | IPv6 Default Gateway | <i>i</i>                                     |            |
|                                                                              | LANConfiguration     |                                              |            |
|                                                                              | IP Address           | 192.168.1.1                                  |            |
|                                                                              | Subnet Mask          | 255.255.255.0                                |            |
|                                                                              | DHCP Server          | Disabled                                     |            |
|                                                                              | MAC Address          | 383a21280763                                 |            |
|                                                                              | WANConfiguration     | ionnection<br>Type Protocol IP Address Gates | way Status |
|                                                                              | Refresh              |                                              |            |

#### 3. Налаштування мережі

#### 3.1. Підготовка до входу на веб-інтерфейс керування XPON Stick

Перш ніж увійти в систему, переконайтеся, що з'єднання між XPON Stick і вашим комп'ютером налаштовано.

Крок 1 Встановіть IP-адресу ПК: 192.168.1.х (2~254), маска підмережі - 255.255.255.0

**Крок 2** Виконайте команду Ping IP-адреси XPON Stick (за замовчуванням 192.168.1.1). Якщо комп'ютер отримує правильну відповідь на команду Ping, то з'єднання налаштовано.

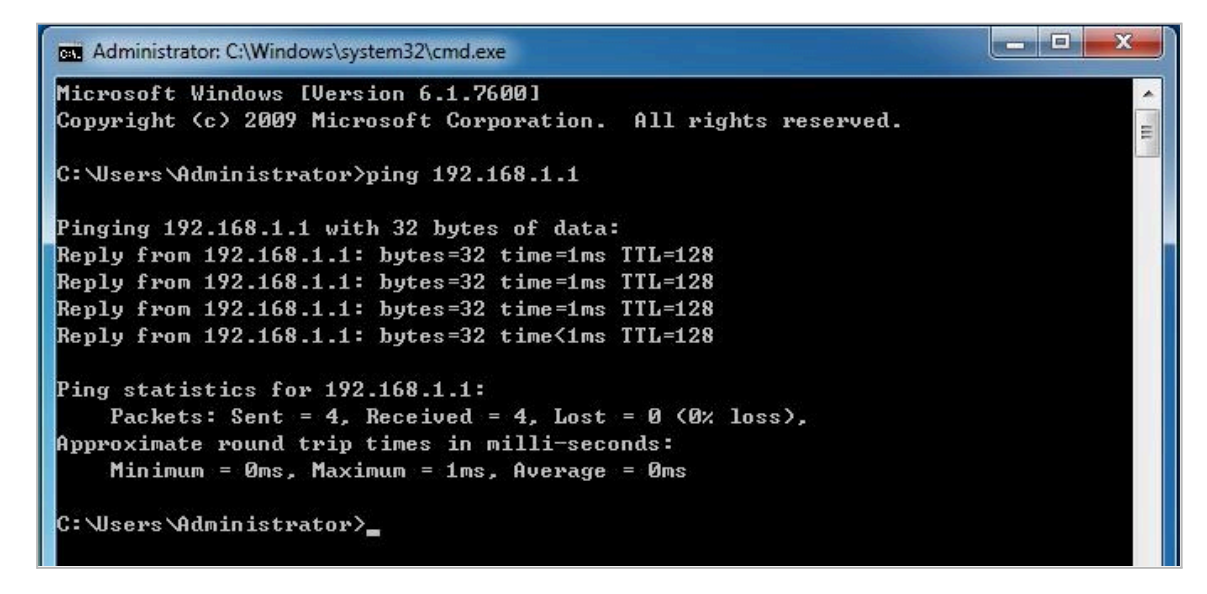

Примітка: Будь ласка, не вимикайте XPON Stick в процесі налаштування через веб-інтерфейс.

# 3.2 Вхід в систему

Крок 1 Відкрийте браузер і введіть IP-адресу: <u>http://192.168.1.1</u> (IP за замовчуванням).

**Крок 2** Введіть ім'я користувача та пароль (ім'я користувача та пароль адміністратора за замовчуванням - «admin» та «admin»).

| ← → C | ▲ 不安全     | 192.168.1.1/admin/login.asp |
|-------|-----------|-----------------------------|
|       |           |                             |
|       |           |                             |
|       |           |                             |
|       | UserName: |                             |
|       | Password: |                             |
|       |           | Login                       |
|       |           | Login                       |

Після входу в систему від імені адміністратора можна перевіряти, налаштовувати та змінювати конфігурацію пристрою. Деякі з налаштувань і змін набудуть чинності лише після перезавантаження пристрою.

Після успішного входу в систему з'явиться вікно «Device Status»

|                                                                                                    | Bro                                                                                                    | adBand Router                                                                                                    |    |   |  |
|----------------------------------------------------------------------------------------------------|----------------------------------------------------------------------------------------------------|----------------------------------------------------------------------------------------------------|----|---|--|
| Site contents:                                                                                                    | Device State                                                                                                    | us                                                                                                    |    |   |  |
| Device                                                                                                    | This name shows the current status and some basic settings of the device                                                                              |                                                                                                    |    |   |  |
| PON                                                                                                    |                                                                                                    | 5                                                                                                    |    |   |  |
|                                                                                                    |                                                                                                    |                                                                                                    | -  |   |  |
| Services                                                                                                    | System<br>Device Name                                                                                                    | M114                                                                                                    |    |   |  |
| Advance                                                                                                    | Device Name                                                                                                    | 101114<br>26 min                                                                                                    |    |   |  |
| Diagnostics                                                                                                    | Eirmware Version                                                                                                    | V1 7 1                                                                                                    |    |   |  |
| Admin<br>Statistics                                                                                                    | CPU Usage                                                                                                    | 0%                                                                                                    |    |   |  |
| Statistics                                                                                                    | Memory Usage                                                                                                    | 41%                                                                                                    |    |   |  |
|                                                                                                    | Name Servers                                                                                                    |                                                                                                    |    |   |  |
|                                                                                                    | IPv4 Default Gateway                                                                                                    | J                                                                                                    |    |   |  |
|                                                                                                    | IPv6 Default Gateway                                                                                                    | ,                                                                                                    |    |   |  |
|                                                                                                    | LANConfiguration                                                                                                    |                                                                                                    |    |   |  |
|                                                                                                    | IP Address                                                                                                    | 192.168.1.1                                                                                                    |    |   |  |
|                                                                                                    | Subnet Mask                                                                                                    | 255.255.255.0                                                                                                    |    |   |  |
|                                                                                                    | DHCP Server                                                                                                    | Disabled                                                                                                    |    |   |  |
|                                                                                                    | MAC Address                                                                                                    | 383a21280763                                                                                                    |    |   |  |
|                                                                                                    |                                                                                                    |                                                                                                    |    |   |  |
|                                                                                                    | E                                                                                                    | BroadBand Rout                                                                                                    | er |   |  |
|                                                                                                    |                                                                                                    |                                                                                                    |    |   |  |
| Site contents:                                                                                                    | PON Sta                                                                                                    | tus                                                                                                    |    |   |  |
| Site contents:                                                                                                    | PON Star<br>This page shows                                                                                                    | tus<br>the current system status of PON.                                                                                                  |    |   |  |
| Site contents:                                                                                                    | PON Star                                                                                                    | tus<br>the current system status of PON.                                                                                                  |    |   |  |
| Site contents:<br>Status<br>Device<br>PON<br>LAN<br>Somicon                                                                     | PON Star<br>This page shows<br>PON Status                                                                                                    | tus<br>the current system status of PON.                                                                                                  |    |   |  |
| Site contents:                                                                                                    | PON Sta<br>This page shows<br>PON Status<br>Temperature                                                                                               | tus<br>the current system status of PON.<br>19.316406 C                                                                                   |    |   |  |
| Site contents:<br>Status<br>Device<br>PON<br>LAN<br>WAN<br>Services<br>Advance<br>Diagnostics                                   | PON Status<br>This page shows<br>PON Status<br>Temperature<br>Voltage                                                                                 | tus<br>the current system status of PON.<br>19.316406 C<br>3.451100 V                                                                     |    | _ |  |
| Site contents:<br>Status<br>Device<br>PON<br>LAN<br>WAN<br>Services<br>Advance<br>Diagnostics<br>Admin                          | PON Status<br>This page shows<br>PON Status<br>Temperature<br>Voltage<br>Tx Power                                                                     | tus<br>the current system status of PON.<br>19.316406 C<br>3.451100 V<br>-inf dBm                                                         |    | _ |  |
| Site contents:<br>Status<br>Device<br>Pron<br>LAN<br>WAN<br>Services<br>Advance<br>Dignostics<br>Admin<br>Statistics            | PON Status<br>This page shows<br>PON Status<br>Temperature<br>Voltage<br>Tx Power<br>Rx Power                                                         | tus<br>the current system status of PON.<br>19.316406 C<br>3.451100 V<br>-inf dBm<br>-inf dBm                                             |    |   |  |
| Site contents:<br>Status<br>Device<br>PON<br>LAN<br>VAN<br>Services<br>Advance<br>Diagnostics<br>Admin<br>Statistics            | PON Status<br>This page shows<br>PON Status<br>Temperature<br>Voltage<br>Tx Power<br>Rx Power<br>Bias Current                                         | the current system status of PON.<br>19.316406 C<br>3.451100 V<br>-inf dBm<br>-inf dBm<br>0.002000 mA                                     |    |   |  |
| Site contents:<br>Status<br>Device<br>Prof<br>PON<br>LAN<br>WAN<br>Services<br>Advance<br>Diagnostics<br>Admin<br>Statistics    | PON Status<br>This page shows<br>PON Status<br>Temperature<br>Voltage<br>Tx Power<br>Rx Power<br>Bias Current<br>GPON Status                          | tus<br>the current system status of PON.<br>19.316406 C<br>3.451100 V<br>-inf dBm<br>0.002000 mA                                          |    |   |  |
| Site contents:<br>Status<br>Device<br>Profine<br>Pon<br>LAN<br>WAN<br>Services<br>Advance<br>Diagnostics<br>Admin<br>Statistics | PON Status<br>This page shows<br>PON Status<br>Temperature<br>Voltage<br>Tx Power<br>Rx Power<br>Bias Current<br>GPON Status<br>ONU Status            | tus<br>the current system status of PON.<br>19.316406 C<br>3.451100 V<br>-inf dBm<br>-inf dBm<br>0.002000 mA                              |    |   |  |
| Site contents:<br>Status<br>Device<br>PON<br>LAN<br>WAN<br>Services<br>Advance<br>Diagnostics<br>Admin<br>Statistics            | PON Status<br>This page shows<br>Temperature<br>Voltage<br>Tx Power<br>Rx Power<br>Bias Current<br>GPON Status<br>ONU State<br>ONU ID                 | tus the current system status of PON.  19.316406 C 3.451100 V -inf dBm -inf dBm 0.002000 mA  0                                            |    |   |  |
| Site contents:<br>Status<br>Device<br>PN<br>PN<br>LAN<br>WAN<br>Services<br>Advance<br>Diagnostics<br>Admin<br>Statistics       | PON Status<br>This page shows<br>Temperature<br>Voltage<br>Tx Power<br>Rx Power<br>Bias Current<br>GPON Status<br>ONU Status<br>ONU ID<br>LOID Status | tus<br>the current system status of PON.<br>19.316406 C<br>3.451100 V<br>-inf dBm<br>-inf dBm<br>0.002000 mA<br>01<br>0<br>Initial Status |    |   |  |

# 3.3 Аутентифікація XPON Stick

Ліворуч, у дереві навігації виберіть Admin> GPON Setting. На панелі праворуч можна переглянути або змінити режим аутентифікації для реєстрації пристрою на OLT.

|                                                                                                    | E                                                                                          | BroadE                                | Band I                            | Router                             |
|----------------------------------------------------------------------------------------------------|--------------------------------------------------------------------------------------------|---------------------------------------|-----------------------------------|------------------------------------|
| Site contents:                                                                                                    | GPON Se                                                                                    | ettings                               |                                   |                                    |
| WAN<br>Services                                                                                                    | This page is used                                                                          | d to configur                         | e the parame                      | ters for your GPON network access. |
| Advance     Diagnostics     Admin     GPON Settings     Multicast Vlan     OMCI Information     Commit/Reboot     Multi-lingual Settings     Backup/Restore     Password     Firmware Upgrade     ACL     Three Zone | LOID:<br>LOID Password:<br>PLOAM Passwo<br>Serial Number:<br>OMCI OLT Mod<br>Apply Changes | user<br>ord: 1234<br>XPOI<br>le: Defa | 1567890<br>N20200763<br>ault Mode | ▼                                  |
| Logout<br>Statistics                                                                                                    |                                                                                            |                                       |                                   |                                    |
|                                                                                                    | Bro                                                                                        | adBan                                 | d Rou                             | ter                                |
| Site contents:<br>Status<br>LAN<br>WAN                                                                                                    | EPON Settin                                                                                | ngs<br>onfigure the p                 | arameters for                     | your EPON network access.          |
| Advance<br>Diagnostics<br>Admin<br>E EPON Settings                                                                                                    | LOID:<br>LOID Password:                                                                    | user                                  |                                   |                                    |
| Multicast Vlan                                                                                                    | Apply Changes LLID MAC mappping                                                            | Table:                                |                                   |                                    |
| Multi-lingual Settings                                                                                                    | index                                                                                      | LLID S                                | itatus                            | MAC                                |
| Backup/Restore                                                                                                    | 0                                                                                          | 0x7fff                                | 0                                 | 38:3a:21:28:07:63                  |
| Firmware Upgrade                                                                                                    | 1 (                                                                                        | 0x7fff                                | 0                                 | 00:00:00:00:00                     |
| ACL                                                                                                    | 2                                                                                          | 0x7fff                                | 0                                 | 38:3a:21:28:07:65                  |
| Logout                                                                                                    | 3                                                                                          | 0x7fff                                | 0                                 | 00:00:00:00:00                     |
| Statistics                                                                                                    | 4 (                                                                                        | 0x7fff                                | 0                                 | 38:3a:21:28:07:67                  |
|                                                                                                    | 5                                                                                          | 0x7fff                                | 0                                 | 00:00:00:00:00                     |
|                                                                                                    | 6                                                                                          | 0x7fff                                | 0                                 | 38:3a:21:28:07:69                  |
|                                                                                                    | 7                                                                                          | 0x7fff                                | 0                                 | 00:00:00:00:00                     |
|                                                                                                    | Apply Changes                                                                              |                                       |                                   |                                    |

Для застосування налаштувань натисніть "Apply".

Примітка: Щоб уникнути проблем з відображенням рекомендується використовувати браузер Chrome.

#### 3.4 Налаштування LAN

Ліворуч, у дереві навігації виберіть Advanced Setup > LAN Port Work Mode. На панелі праворуч задайте параметри роботи LAN-порту.

|                            | Bro                                                                                                    | adBand Router        |  |  |
|----------------------------|----------------------------------------------------------------------------------------------------|----------------------|--|--|
| Site contents:             | LAN Interfa                                                                                                    | ce Settings          |  |  |
| WAN<br>Services<br>Advance | This page is used to configure the LAN interface of your Device. Here you may<br>change the setting for IP addresses, subnet mask, etc |                      |  |  |
| Diagnostics                | InterfaceName:                                                                                                    | br0                  |  |  |
| GPON Settings              | IP Address:                                                                                                    | 192.168.1.1          |  |  |
| Multicast Vlan             | Subnet Mask:                                                                                                    | 255.255.255.0        |  |  |
| Commit/Reboot              | IPv6 Address Mode:                                                                                                    | Auto      Manual     |  |  |
| Multi-lingual Settings     | IPv6 Address:                                                                                                    |                      |  |  |
| Backup/Restore             | IPv6 Prefix Length:                                                                                                    | 0                    |  |  |
| Firmware Upgrade           | IP Version:                                                                                                    | IPv4/IPv6 🗸          |  |  |
| Time Zone                  | IGMP Snooping:                                                                                                    | O Disabled   Enabled |  |  |
| Statistics                 | Mac Based Tag<br>Decision:                                                                                                    | O Disabled           |  |  |
|                            | Apply Changes                                                                                                    |                      |  |  |

#### 3.5 Налаштування WAN

**Режим маршрутизатора:** XPON Stick функціонує як шлюз. IP-адреса може бути отримана за допомогою DHCP, PPPoE або задана статично. IP-адресу пристрою, підключеного до XPON Stick, можна встановити вручну або отримати з пулу адрес DHCP XPON Stick.

**Режим моста:** ХРОN Stick працює як ретранслятор і не обробляє дані. Він не отримує IP-адресу, виділену пристроєм вищого рівня, і не дозволяє вручну налаштувати статичну IP-адресу. IP-адресу пристрою, підключеного до XPON Stick, можна отримати через DHCP, PPPoE або встановити статичну.

#### 3.5.1 Додавання WAN-з'єднання РРРОЕ

Спочатку виберіть "new link"

|   | new link 🔻                                                                                                 |                             |                                 |                |
|---|----------------------------------------------------------------------------------------------------|-----------------------------|---------------------------------|----------------|
| 1 | Enable VLAN:                                                                                               |                             |                                 | 0.2 1m Maule 0 |
| 2 | Channel Mode: PPPoE                                                                                        | _                           |                                 |                |
| - | Enable NAPT:                                                                                               |                             |                                 |                |
| 3 | Connection Type: INTERNET                                                                                  |                             |                                 |                |
|   | MTU: 1492                                                                                                  |                             |                                 |                |
|   | Enable IGMP-Proxy:                                                                                         |                             |                                 |                |
|   | Enable IGMP-Proxy:  IP Protocol:  IPv4                                                                     |                             |                                 |                |
| 4 | Enable IGMP-Proxy:<br>IP Protocol:<br>IPv4 •<br>PPP Settings: UserName:                                    | 123                         | Password:                       |                |
| 4 | Enable IGMP-Proxy:  IP Protocol:  IPv4   PPP Settings: UserName: Type:                                     | 123<br>Continuous           | Password:<br>V Idle Time (sec): | •••            |
| 4 | Enable IGMP-Proxy:<br>IP Protocol:<br>IPv4 •<br>PPP Settings: UserName:<br>Type:<br>Authentication Method: | 123<br>Continuous<br>AUTO V | Password:<br>V Idle Time (sec): | •••            |

**Крок 1**: Задайте параметри VLAN для WAN-з'єднання.

Крок 2: Виберіть "Channel mode": PPPoE.

Крок 3: Виберіть "Connection type": internet.

**Крок 4:** Введіть ім'я користувача та пароль РРРоЕ-з'єднання, отримані від провайдера.

Крок 5: Виберіть "Port mapping".

**Крок 6**: Перейдіть на вкладку "Status". Перевірте WAN-з'єднання.

| Bro                                                     | adBand Router                                         |                    |
|---------------------------------------------------------|-------------------------------------------------------|--------------------|
| te contents:<br>Status<br>Device<br>IPv6<br>PON         | current status and some basic settings of the device. |                    |
| I LAN<br>I WAN System                                   |                                                       |                    |
| Services Device Name                                    | M114                                                  |                    |
| Advance<br>Discossion                                   | 4 min                                                 |                    |
| Admin Firmware Version                                  | V1.7.1                                                |                    |
| Statistics CPU Usage                                    | 0%                                                    |                    |
| Memory Usage                                            | 36%                                                   |                    |
| Name Servers                                            |                                                       |                    |
| IPv4 Default Gatewa                                     | ау                                                    |                    |
| IPv6 Default Gatewa                                     | ау                                                    |                    |
| LANConfiguration                                        |                                                       |                    |
| IP Address                                              | 192.168.1.1                                           |                    |
| Subnet Mask                                             | 255.255.255.0                                         |                    |
| DHCP Server                                             | Enabled                                               |                    |
| MAC Address                                             | 383a21280763                                          |                    |
| WANConfiguration<br>Interface VLAN I<br>ppp0_nas0_0 100 | ID Connection Protocol IP Address Gateway             | down 0se<br>/ 0sec |

#### 3.5.2 Додавання WAN-з'єднання ІРоЕ

Крок 1: Задайте параметри VLAN для WAN-з'єднання.

**Крок 2**: Виберіть "Channel mode": IPoE.

**Крок 3:** Виберіть "Connection type": internet.

Крок 4: Задайте параметри IP-адреси WAN-з'єднання: Static IP чи DHCP.

Крок 5: Виберіть "Port mapping".

**Крок 6**: Аналогічно процесу налаштування РРРоЕ: перейдіть на вкладку "Status". Перевірте WAN-з'єднання

| Enable VLAN   | and the second second se |                                                                                                    |                                                                                                    |
|---------------|----------------------------------------------------------------------------------------------------|----------------------------------------------------------------------------------------------------|----------------------------------------------------------------------------------------------------|
| MI ANUD. 40   |                                                                                                    |                                                                                                    | 002 1- M- + 0                                                                                                    |
| VLAN ID: 10   | )                                                                                                    | _                                                                                                    | 802.1p_Mark 0 •                                                                                                    |
| 2 Channel Mod | Je: IPoE 🔻                                                                                                    |                                                                                                    |                                                                                                    |
| Enable NAPT   | : 🗹                                                                                                    |                                                                                                    |                                                                                                    |
| Admin Statu   | s:   Enable  Disable                                                                                                    |                                                                                                    |                                                                                                    |
| 3 Connection  | ype: INTERNET V                                                                                                    |                                                                                                    |                                                                                                    |
| MTU: 1500     |                                                                                                    |                                                                                                    |                                                                                                    |
| Enable IGMP   | -Proxy:                                                                                                    |                                                                                                    |                                                                                                    |
| IP Protocol:  | IPv4 ▼                                                                                                    |                                                                                                    |                                                                                                    |
| 4 WAN IP Sett | ings: Type:                                                                                                    | Fixed IP     DHCP                                                                                                    |                                                                                                    |
|               | Local IP Address:                                                                                                    | 192.168.0.11                                                                                                    | Remote IP Address: 192.168.0.1                                                                                                    |
|               | Subnet Mask:                                                                                                    | 255.255.255.0                                                                                                    | IP Unnumbered                                                                                                    |
|               | Request DNS: Enable                                                                                                    | Disable                                                                                                    |                                                                                                    |
|               | Primary DNS Server:                                                                                                    | 8.8.8.8                                                                                                    |                                                                                                    |
|               | Secondary DNS Server:                                                                                                    |                                                                                                    |                                                                                                    |
|               | ······                                                                                                    | -                                                                                                    |                                                                                                    |
|               |                                                                                                    |                                                                                                    |                                                                                                    |
| [n            |                                                                                                    |                                                                                                    |                                                                                                    |
|               | 2 Channel Moc<br>Enable NAPT<br>Admin Statu<br>3 Connection 1<br>MTU: 1500<br>Enable IGMP<br>IP Protocol:<br>4 WAN IP Setti                                                                                                    | 2       Channel Mode: IPoE ▼         Enable NAPT:        Admin Status:          Admin Status:        Enable          3       Connection Type: INTERNET ▼         MTU: 1500       Enable         Enable IGMP-Proxy:        Image: IP Protocol: IPv4 ▼         4       WAN IP Settings: Type:         Local IP Address:       Subnet Mask:         Request DNS:        Enable          Primary DNS Server:       Secondary DNS Server: | 2       Channel Mode: IPoE ▼         Enable NAPT:        Admin Status:          Admin Status:        Enable          3       Connection Type: INTERNET ▼         MTU: 1500       Enable IGMP-Proxy:          IP Protocol:       IPv4 ▼         4       WAN IP Settings: Type:        ● Fixed IP ● DHCP         Local IP Address:       192.168.0.11         Subnet Mask:       255.255.0         Request DNS:       Enable          Primary DNS Server:       8.8.8.8 |

3.5.2 Додавання WAN-з'єднання "міст"

# **Крок 1**: Аналогічно налаштуванню WAN-з'єднання РРРоЕ.

**Крок 2:** Виберіть "Channel mode": PPPoE "Bridged"

| Site contents: | PON WAN                                                  |                 |
|----------------|----------------------------------------------------------|-----------------|
| WAN            | This page is used to configure the parameters for PONWAN |                 |
| Advance        | new link 🔻                                               |                 |
| Diagnostics    | Enable VLAN: 🗹                                           |                 |
| Admin          | VLAN ID: 100                                             | 802.1p_Mark 0 • |
| Statistics     | Channel Mode: Bridged                                    |                 |
|                | Enable NAPT:                                             |                 |
|                | Admin Status:   Enable  Disable                          |                 |
|                | Connection Type: INTERNET                                |                 |
|                | Enable IGMP-Proxy:                                       |                 |
|                | Port Mapping                                             |                 |
|                | ✓ LAN_1                                                  |                 |
|                |                                                          |                 |
|                | Apply Changes Delete                                     |                 |

# 4 Керування

# 4.1 Діагностика

|                                         | BroadBand Router                                                                                                    |  |
|-----------------------------------------|----------------------------------------------------------------------------------------------------|--|
| Site contents:                          | Ping Diagnostics                                                                                                    |  |
| WAN<br>Services                         | This page is used to send ICMP ECHO_REQUEST packets to network host. The<br>diagnostic result will then be displayed. |  |
| Diagnostics     Ping     Loop Detection | Host Address:                                                                                                    |  |
| Admin<br>Statistics                     | Go                                                                                                    |  |

# 4.2 Налаштування Multicast VLAN

| Di oddibaria Roate                              |
|-------------------------------------------------|
| Setup Multicast Vlan (empty means not to setup) |
|                                                 |
|                                                 |
|                                                 |

4.3 Перезавантаження та збереження

|                                                                               | BroadBand Router                                                             |
|-------------------------------------------------------------------------------|------------------------------------------------------------------------------|
| Site contents:                                                                | Commit and Reboot                                                            |
| WAN<br>Services<br>Advance                                                    | This page is used to commit changes to system memory and reboot your system. |
| Admin<br>EPON Settings                                                        | Commit and Reboot                                                            |
| OMCI Information<br>Commit/Reboot<br>Multi-lingual Settings<br>Backup/Restore |                                                                              |

# 4.4 Вибір мови

|                                                                                                    | BroadBand Router                                            |           |  |
|----------------------------------------------------------------------------------------------------|-------------------------------------------------------------|-----------|--|
| Site contents:                                                                                                    | Multi-Lingual Setting                                       |           |  |
| - WAN<br>- Services<br>- Advance                                                                                                    | This page is used to set multi-linaual.<br>Language Select: | English V |  |
| Diagnosucs     Admin     EPON Settings     Multicast Vlan     OMCI Information     Commit/Reboot     Multi-lingual Settings     Backup/Restore     Password     Firmware Upgrade     ACL     Time Zone     Logout     Statistics | Update selected language                                    |           |  |

4.5 Відновлення параметрів за замовчуванням та резервне копіювання

Виберіть admin-> Backup/Restore

| BroadBand Router                                     |                                                                                                    |              |         |  |  |
|------------------------------------------------------|----------------------------------------------------------------------------------------------------|--------------|---------|--|--|
| Site contents:     Status                            | Backup and Restore Settings<br>This page allows you to backup current settings to a file or restore the settings<br>from the file which was saved previously. Besides, you could reset the current<br>settings to factory default. |              |         |  |  |
| LAN     WAN     Services     Advance     Diagenetics |                                                                                                    |              |         |  |  |
| Admin<br>EPON Settings                               | Backup Settings to File:<br>Restore Settings from                                                                                                    | Backup       |         |  |  |
| OMCI Information                                     | File:<br>Reset Settings to                                                                                                    | 选择又件」未选择任何又件 | Restore |  |  |
| Backup/Restore                                       | Default:                                                                                                    | Resei        |         |  |  |
| Firmware Upgrade                                     |                                                                                                    |              |         |  |  |
| Time Zone                                            |                                                                                                    |              |         |  |  |
| <u>Statistics</u>                                    |                                                                                                    |              |         |  |  |

4.6 Налаштування АСL

|                                                                                                    | Br                                                                                                    | roadBand Router                       |  |  |
|----------------------------------------------------------------------------------------------------|----------------------------------------------------------------------------------------------------|---------------------------------------|--|--|
| Site contents:                                                                                                    | ACL Confi                                                                                                    | guration                              |  |  |
|                                                                                                    | This page is used to configure the IP Address for Access Control List. If ACL is<br>enabled, only the IP address in the ACL Table can access CPE. Here you can<br>add/delete the IP Address. |                                       |  |  |
| Diagnostics     Admin     EPON Settings     Multicast Vlan     OMCI Information     Commit/Reboot     Multi-lingual Settings     Multi-lingual Settings     Backup/Restore     Password     Password     Firmware Upgrade     ACL     Time Zone     Logout     Statistics | ACL Capability:                                                                                                    | Disable      Enable     Apply Changes |  |  |
|                                                                                                    | Enable:<br>Interface:<br>IP Address:<br>Subnet Mask:                                                                                                    |                                       |  |  |
|                                                                                                    | ServiceName<br>Any<br>HTTP<br>PING<br>Add                                                                                                    |                                       |  |  |
|                                                                                                    | ACL Table:<br>Select State                                                                                                    | Interface IP Address Services Port    |  |  |
|                                                                                                    | Delete Selected                                                                                                    |                                       |  |  |

#### 4.7 Оновлення ВПЗ

Виберіть admin -> Firmware software -> Виберіть файл прошивки.

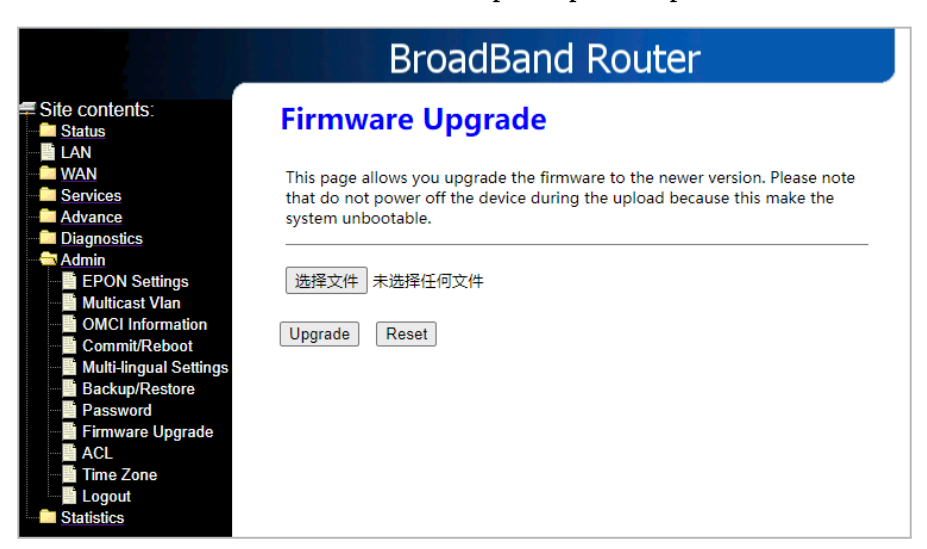

#### 4.8 Налаштування часу

|                                                                                                    | BroadBand Router                                                                         |                 |  |  |
|----------------------------------------------------------------------------------------------------|------------------------------------------------------------------------------------------|-----------------|--|--|
| Site contents:<br>Status<br>LAN<br>WAN<br>Services<br>Time<br>You can n<br>over the I                                                       | <b>ConeConfiguration</b><br>Intain the system time by synchronizing with a pub<br>ernet. | lic time server |  |  |
| Advance Diagnostics Current Current EPON Settings Time Zou                                                                                  | ne : Year 1970 Mon 1 Day 1<br>Hour 0 Min 13 Sec 59<br>Select : Asia/Taipei (UTC+08:00)   | ]               |  |  |
| Multicast vian     Multicast vian     OMCI Information     Commit/Reboot     Multi-lingual Settings     Multi-lingual Settings     WAN last | Daylight Saving Time<br>SNTP Client Update                                               |                 |  |  |
| Password SNTP Set<br>Firmware Upgrade                                                                                                    | race: Any ▼<br>r:                                                                        | ing)            |  |  |
| Ime Zone     Logout     Apply Cl     Statistics                                                                                             | ges Refresh                                                                              |                 |  |  |

# 5 Статистичні дані

У вікні відображаються статистичні дані інтерфейсів LAN і PON